## How to sign into the Outlook Mobile app on Apple IOS

1188 April 6, 2023 Account 420

Before signing in, please follow the steps in this guide: <u>How to turn off VPN on Apple</u> <u>IOS</u>

From the App Store install Microsoft Outlook. Once it installs, select Open.

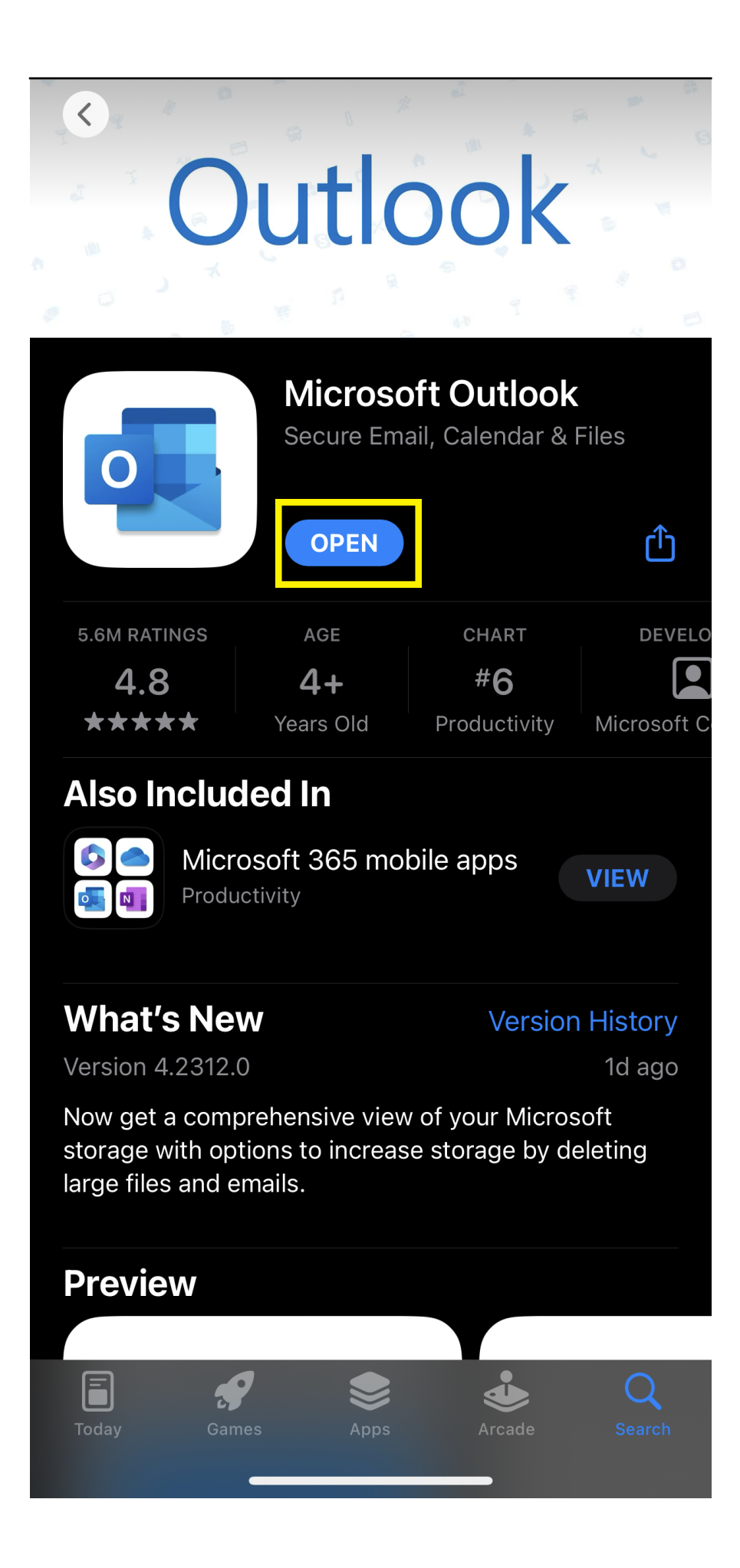

Add Account and enter your LPS Email Address

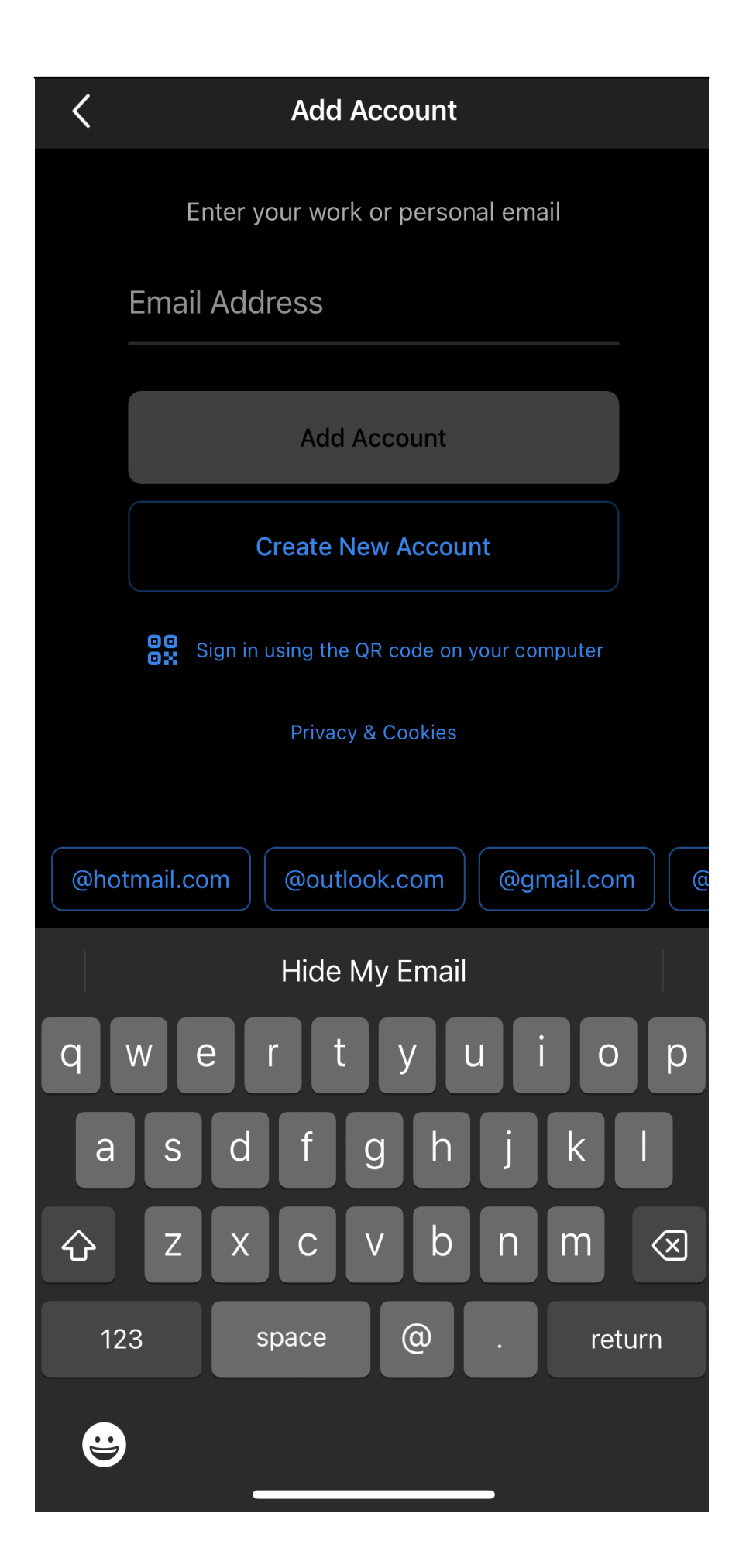

Enter your LPS Email Password

If you receive you **More Information Required** pop up please follow the steps in this guide: <u>How do I set up Multi-Factor Authentication?</u>

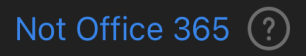

## Lawrence Public Schools

@lawrence.k12.ma....

Enter password

Password

Back

Sign in

Can't access your account?

© 2016 Microsoft

<

If you receive this pop up, select **OK**. It will close the application. Reopen the application once this happens.

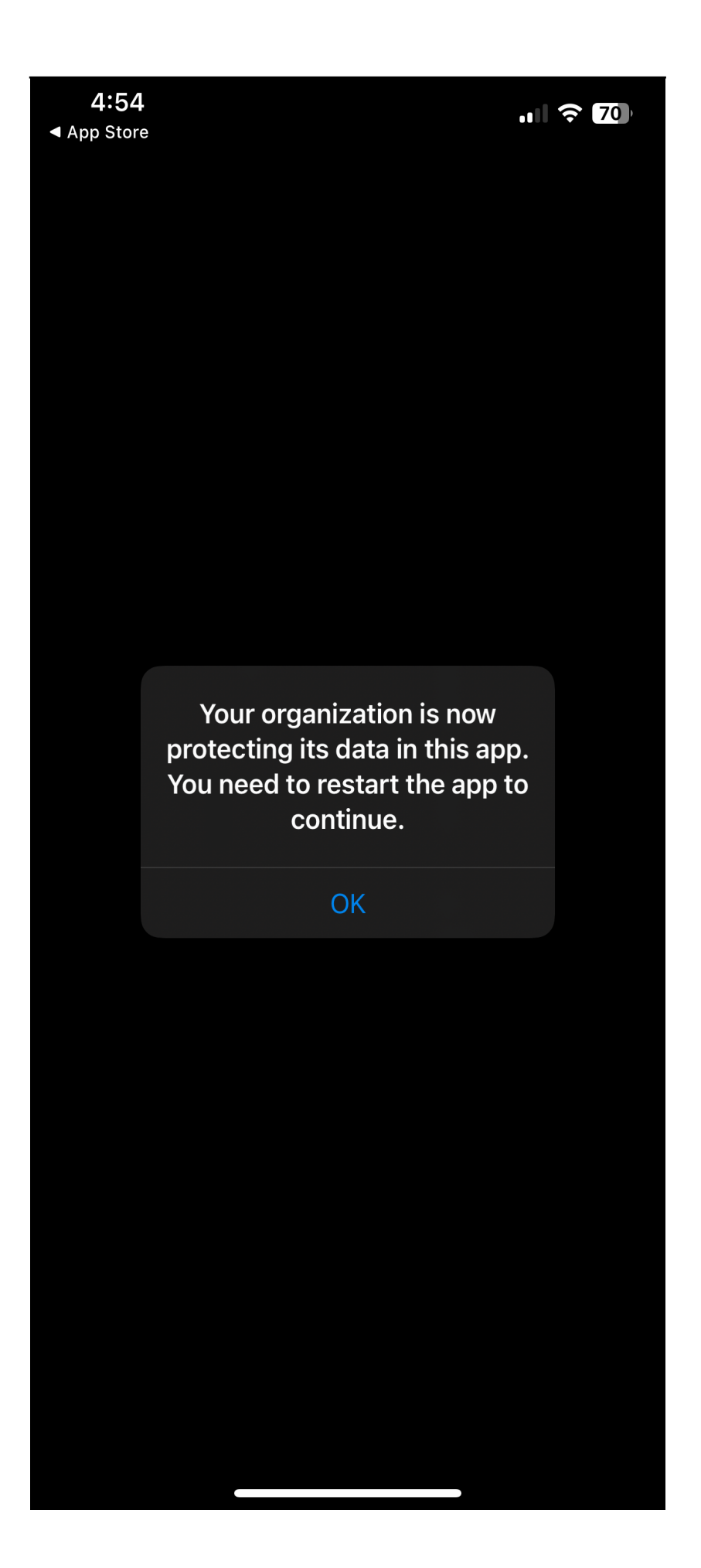

You can choose to **Enable Notifications** here then you can go ahead and modify them further in your device's **Settings Application** 

|            | nbox                                                                                     |                                                                                                | Q Q           |
|------------|------------------------------------------------------------------------------------------|------------------------------------------------------------------------------------------------|---------------|
| Focuse     | ed Other                                                                                 |                                                                                                | - Filter      |
|            |                                                                                          |                                                                                                |               |
|            |                                                                                          |                                                                                                |               |
| •          | Enable No<br>Outlook uses notifi<br>make sure your inb<br>date. Disabling ther<br>delive | t <b>ifications</b><br>cations as a way to<br>ox is always up-to<br>m might delay ema<br>very. | o<br>-<br>iil |
|            | No Thanks                                                                                | Turn On                                                                                        |               |
|            |                                                                                          |                                                                                                |               |
|            |                                                                                          |                                                                                                | +             |
| Updating X |                                                                                          |                                                                                                |               |
| Mail       | Sea                                                                                      | )<br>Irch                                                                                      | 5<br>Calendar |

This guide can be helpful for modifying this app to your needs: Optimize the Outlook mobile app for your iOS or Android phone

Online URL: <a href="https://kb.lawrence.k12.ma.us/article.php?id=1188">https://kb.lawrence.k12.ma.us/article.php?id=1188</a>